## 

# **Apple/iOS** WebCSA<sup>V2</sup> Configuration

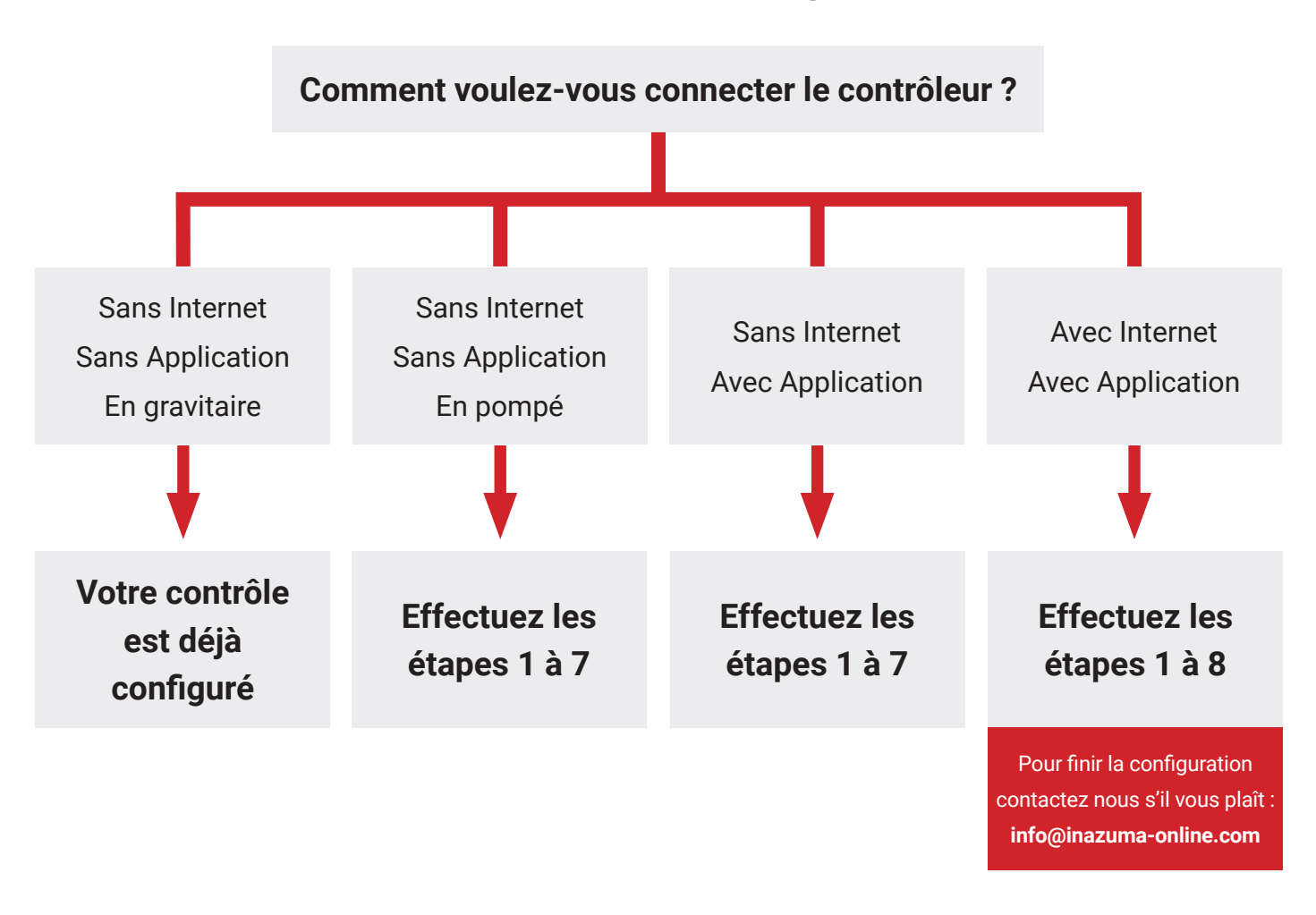

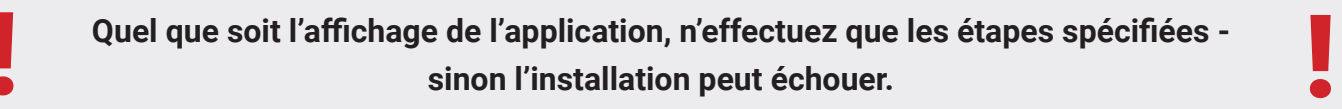

## 1. Installation de l'application

Téléchargez la version actuelle de l'application iOS pour le contrôleur de la page d'accueil d'Inazuma :

### www.inazuma-online.com/ios

## 2. Connecter avec le Wifi du controlleur

- accédez aux paramètres Wi-Fi de votre appareil iOS
- Cliquez sur ce réseau avec le noms Inazuma\_xxxx
- Le mot de passe pour le réseau est Inazuma2020
- Si vous êtes avec le réseau est connecté, continuer avec l'étape 3

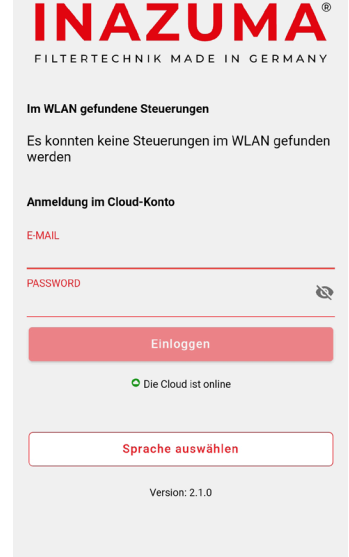

## 3. Démarrage de l'application

- Après démarrage réussi l'application vous donnera l'écran d'accueil affiché
- Cliquez sur le Bouton "Avec point d'accès associer"/ "Mit Hotspot verbinden"

| IM WLAN GEFUNDENE STEUERUNGEN<br>Es konnten keine Steuerungen im WLAN<br>gefunden werden<br>ANMELDUNG IM CLOUD-KONTO<br>E-MAIL<br>PASSWORD<br>Einloggen<br>OKein Kontakt zur Cloud möglich - Prüfen Sie bit |                             |                 | U          | M<br>IN GER     |         |
|----------------------------------------------------------------------------------------------------|-----------------------------|-----------------|------------|-----------------|---------|
| Es konnten keine Steuerungen im WLAN<br>gefunden werden<br>ANMELDUNG IM CLOUD-KONTO<br>E-MAIL<br>PASSWORD<br>Einloggen<br>OKein Kontakt zur Cloud möglich - Prüfen Sie bit                                  | I WLAN GEFUI                | NDENE ST        | EUERU      | NGEN            |         |
| ANMELDUNG IM CLOUD-KONTO<br>E-MAIL<br>PASSWORD<br><u>Einloggen</u><br>OKein Kontakt zur Cloud möglich - Prüfen Sie bit                                                                                      | s konnten ke<br>efunden wer | ine Steu<br>den | erunge     | n im WL         | .AN     |
| E-MAIL PASSWORD Einloggen OKein Kontakt zur Cloud möglich - Prüfen Sie bit                                                                                                    | NMELDUNG IM                 | I CLOUD-        | конто      |                 |         |
| PASSWORD<br>Einloggen<br><sup>O</sup> Kein Kontakt zur Cloud möglich - Prüfen Sie bit                                                                                                    | MAIL                        |                 |            |                 |         |
| Einloggen<br><sup>O</sup> Kein Kontakt zur Cloud möglich - Prüfen Sie bit                                                                                                    | SSWORD                      |                 |            |                 | à       |
| OKein Kontakt zur Cloud möglich - Prüfen Sie bit                                                                                                    |                             | Einlo           | ggen       |                 |         |
| Internetverbindung                                                                                                    | Koin Kontakt zu             | ur Cloud m      | öglich - F | Prüfen Sie<br>g | bitte I |
| Mit Hotspot verbinden                                                                                                    | Nem Kontakt 20              | Internetv       | erbindun   |                 |         |

## 4. Connexion avec le contrôleur

- Cliquez sur le bouton "Enregistrer le WLAN actuel" / "Aktuelles WLAN speichern"
- Sur le contrôleur sélectionné, votre contrôleur doit apparaître "Inazuma\_xxxx"
- Cliquez sur le bouton "Démarrer l' installation"/ "Aktuelles WLAN speichern"

#### INAZUMA

Schritt 3:Nachdem Sie sich mit dem Inazuma WLAN verbunden haben wechseln Sie bitte zurück in die Inazuma App und klicken hier unten auf den Button "Aktuelles WLAN speichern" hier muss nun das Inazuma\_xxxx WLAN erscheinen, danach können Sie sich mit der Steuerung verbinden. Die Ortungsdienste werden benötigt um die WLAN-Informationen verarbeiten zu können. Diese Daten werden nach Abschluss der Einrichtung nicht weiter verarbeitet.

#### Aktuelles WLAN speichern

Einrichtung starten

Ausgewählte Steuerung : Inazuma\_00000000fba430cf

## 5. Page d'état

- Après une connexion réussie, vous verrez le statut du filtre
- Cliquez en haut à droite sur la roue crantée

#### INAZUMA

| ← P1                                                 | ((ı | ? | \$         |
|------------------------------------------------------|-----|---|------------|
| Filterdeckel ist geöffnet                            |     |   | ▲          |
| Filterüberlaufschutz aktiv                           |     |   |            |
| UVC Lampe an<br>Laufzeit: 61 Stunden                 |     |   | · 🎸        |
| Modus Sommer                                         |     |   | ÷Ċ.        |
| Temperatursensor nicht lizensiert                    |     |   | ₿ic        |
| Teichnachfüllung nicht lizensiert                    |     |   | r∑=        |
| Spülungen<br>Letzte Spülung: 01.07.2021 - 18:46      |     | 1 | ⊗          |
| Rinnenspülungen                                      |     | 9 | 8          |
| Status                                               |     |   |            |
| Deckel geöffnet                                      | (   |   | 9          |
| Handspülung nicht möglich.<br>Grund: Deckel geöffnet |     |   | <b>#</b> _ |
|                                                      |     |   |            |

## 6. Configuration du type de filtration

- Définir le type de l'installation du filtre à tambour (gravité ou pompage)
- Cliquez maintenant sur la roue crantée en bas à droite de la barre de menu

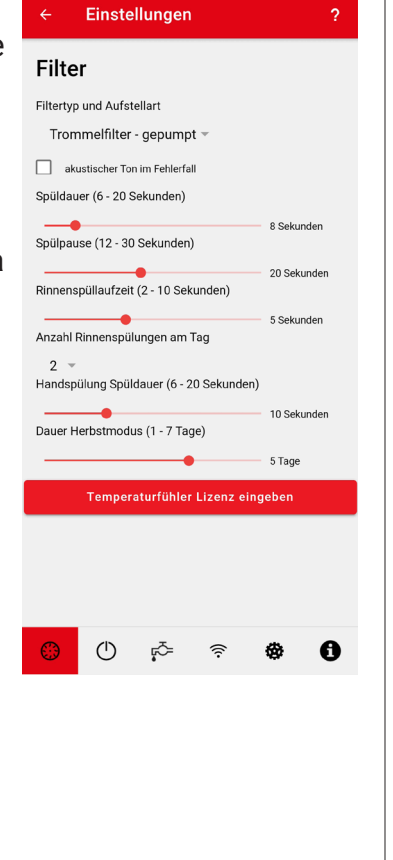

## 7. Terminer la configuration initiale

- Cliquez sur le bouton "Set time" / "Zeit einstellen" et attendez 1 seconde
- Le contrôleur est maintenant entièrement configuré et prêt à l'emploi

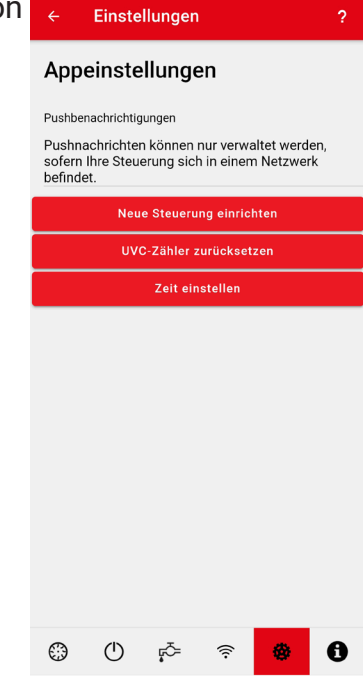

## 8. Connexion du Contrôleur votre WLAN /Wifi (en option)

Pour connecter le contrôleur à votre WLAN domestique, vous avez besoin :

- Un compte gratuit sur notre Cloud. Il suffit de vous inscrire et de choisir un login et un mot de passe http://www.inazuma-online.com/webcsa
- · Le nom du réseau WLAN (SSID) et son mot de passe.
- Un téléphone portable (Android/iOS) avec la connexion WLAN.

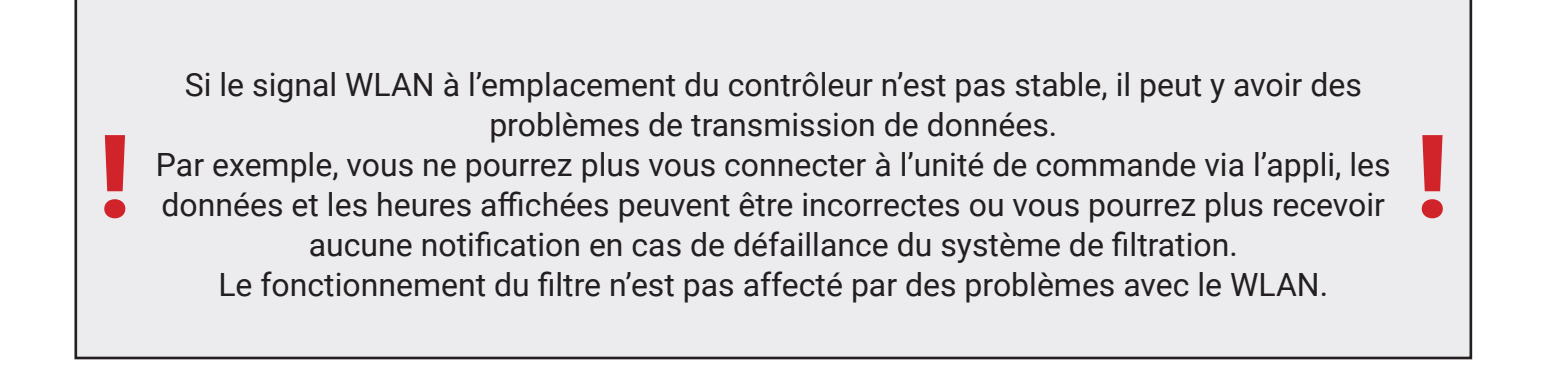

Pour finir la configuration contactez nous s'il vous plaît : info@inazuma-online.com